## ALLIANCE UPDATE Version 3.1.5

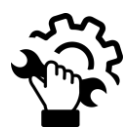

## METÓDO para todos os PCs

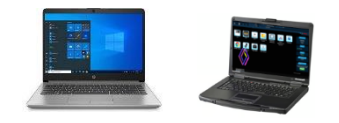

- Efetuar o Download do instalador <u>AllianceUpdate</u>, seguindo os passos abaixo:
- Executar o programa "SetupAllianceUpd@te" (em modo standard user)
- Clickar nos diferentes popup e não alterar os valores.

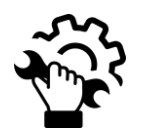

- Nova autenticação Renault.net via Okta (por favor verificar os detalhes abaixo)

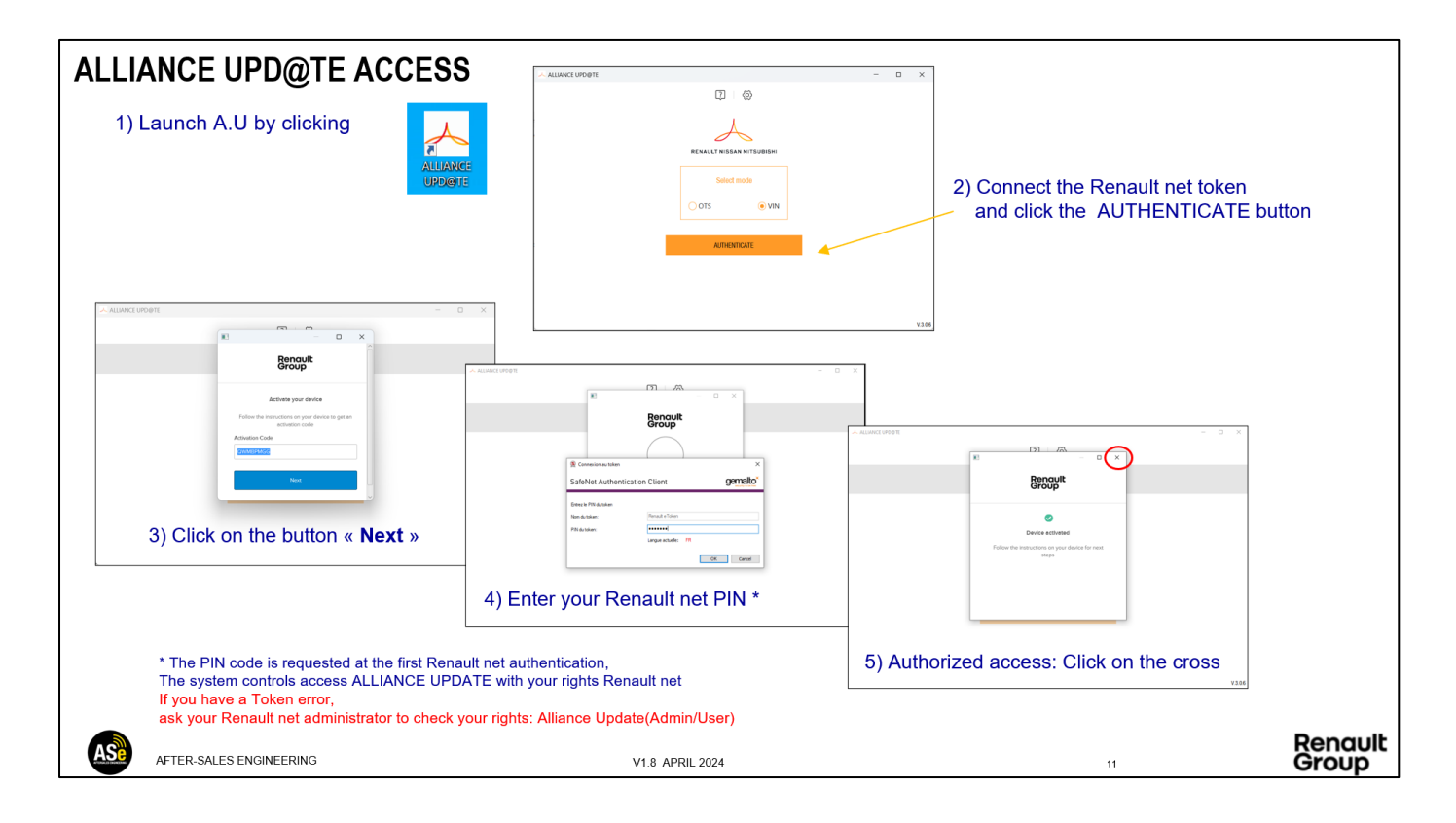

O user guide está presente neste link: User Guide Alliance Update

## Nota importante :

- Um utilizador com R-BOX ou PLUGNCONNECT-SRV deverá subscrever "Alliance Update (Admin/User)"

Não deverá subscrever o user em ambas as opções.

Para direitos de acesso relacionados com qualquer Token e Renault net, deverá contactar o seu Administrador local Renault net.

Para concessões com **R-Box** em fim de contratot, p procedimento para encomendar PlugnConnect está presente na Renault net, na página "Qualidade e Métodos APV\_Ferramentas e Equipamentos"

Formato drive USB

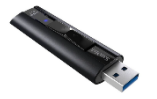

ALLIANCE UPDATE trabalha com todas as drives USB, desde que a chave de acesso esteja formatada em FAT32

Para qualquer problema de formatação, recomendamos que formate a sua drive USB com a ferramenta disponível no link: <u>Format\_USB\_Tools</u>

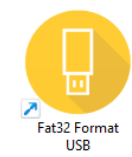

AllianceUpdate funciona com USB flash drives: 64 GB e 128 GB

| FAT32 FOI                                                                      | RMAT USB                        | _      |    | × |
|--------------------------------------------------------------------------------|---------------------------------|--------|----|---|
|                                                                                | Formatage de la clé USB         |        |    |   |
|                                                                                | Sélectionner une clé USB valide |        |    |   |
| G: EasyLink F<br>G: SanDisk Ex<br>FAT32<br>119 GB<br>0 GB utilisés<br>Type USB | AT32<br>treme Pro USB           | Device |    | • |
| CIé USB valid                                                                  | e                               |        |    |   |
| Formater                                                                       | la clé USB                      | Quitte | er |   |
| v130                                                                           | @Renault 2024                   |        |    |   |